## Формирование контейнера закрытого ключа

Для формирования контейнера с помощью СКЗИ VipNet CSP, после нажатия кнопки **Создать закрытый ключ**, укажите место хранения контейнера закрытого ключа. По умолчанию контейнер сохраняется в скрытую системную папку на локальном диске компьютера:

| ViPNet CSP - инициализация контейнера ключей X |                                      |        |  |  |  |
|------------------------------------------------|--------------------------------------|--------|--|--|--|
| Укажите место хранения контейнера ключей.      |                                      |        |  |  |  |
| Имя контейнера:                                | 2020-11-24 14-01-12 ООО _Тест_       |        |  |  |  |
| 🖲 Папка на диске:                              | C:\Users\Apтeм\AppData\Local\; Обзор |        |  |  |  |
| О Выберите устрой                              | ство: не найдено                     | $\sim$ |  |  |  |
|                                                |                                      |        |  |  |  |
|                                                |                                      |        |  |  |  |
|                                                |                                      |        |  |  |  |
|                                                |                                      |        |  |  |  |
| RU                                             | ОК Отмен                             | ia     |  |  |  |

В окне для ввода пароля контейнера ключа задайте пароль и подтвердите его. Пароль должен содержать в себе не менее 6 символов:

| ViPNet CSP - пароль контейнера ключей |                          |                                                                                       |           |
|---------------------------------------|--------------------------|---------------------------------------------------------------------------------------|-----------|
| <b>V</b>                              | Задайте па<br>слючей. Не | ароль для последующей работы с контейнер<br>еобходимо использовать не менее 6 символо | оом<br>ю. |
| Введите і                             | пароль:                  |                                                                                       |           |
| Подтверж                              | кдение:                  |                                                                                       |           |
|                                       |                          | Сохранить пароль                                                                      |           |
| RU                                    |                          | ОК Отмена                                                                             | 1         |

Обязательно запомните либо запишите пароль. Если пароль будет утерян, вы не сможете пользоваться электронной подписью.

Появится окно электронной рулетки. Передвигайте указатель мыши в пределах окна либо нажимайте любые клавиши на клавиатуре. В результате этих действий будет инициализирован генератор случайных чисел:

| Электронная рулетка                                                                                                    | × |
|----------------------------------------------------------------------------------------------------|---|
| Перемещайте указатель мыши в пределах окна или<br>нажимайте различные клавиши на клавиатуре<br>(запоминать их не нужно). В результате ваших<br>действий будет инициализирован генератор случайных<br>чисел. |   |
| Процесс инициализации 53%                                                                                                    |   |
| Отмен                                                                                                    | a |

После того как контейнер закрытого ключа будет создан, ОБЯЗАТЕЛЬНО сохраните его резервную копию на съемный носитель. При утере либо уничтожении контейнера закрытого ключа восстановить его невозможно! С инструкцией по созданию копии контейнера закрытого ключа можно ознакомиться в разделах Создание копии контейнера закрытого ключа ViPNet CSP и Создание копии контейнера закрытого ключа КриптоПро CSP.